## Interfacing MM with Console (System 5 and 6)

## Set Timing System in MM:

- In MM open the run screen
  - In the run screen window Click on "Interfaces" pick "Set-up" and click on "Timing Console Interface – Pool 1"
  - The "Timer Vendor" windows will open, (see screenshot)
    - Click the radial button for the timing system being used, then click "OK" to close

## Communication with Timing Console (same for system 5 and 6):

- Verify Timing Console is in "RESET" mode
- Verify Cable between MM computer and Timing Console is connected
  - $\circ$   $\;$  RS232 to RS232 or RS232 to USB cable can be used, console end is the RS232 connector  $\;$
  - o If using USB cable make sure USB cable drivers have been installed on computer
- In MM open the run screen window
  - In the run screen window click on "Interfaces" pick "Timer (CTS6) Pool 1", information inside the parenthesis will state the timing system being used, this was determined in the steps above
  - Then click on "Open/Close Serial Port for CTS6"
  - The "Select Serial Port for CTS6" window will open, (see screenshot)
  - In the "Serial Com Port for CTS6 Timer Pool 1 (0-60)" line enter the USB port number for the USB port the cable is plugged into
    - The USB port number cab be found by using the computer Device Manger
    - OR
    - You can try entering numbers 1 thru n, one at a time, where n is the number of USB ports the computer has. This is sometime easier since most laptops only have 2-3 USB ports.
    - When you have found the correct USB port number the "Test Communication Pool 1

       COM4" windows will open and you should see "Communications Passed". This tells you the computer and Timing console are communicating correctly, (see screenshot)
    - Click "OK" to close the windows

## **Download events to Timing Console:**

- In MM open the run screen window
  - In the run screen window click on "Interfaces" pick "Timer (CTS6) Pool 1" and click on "Download Events to CTS6"
  - The "Download Events to CTS6" windows will open, (see screenshot)
    - Slot 8 will be highlighted in yellow, this slot is fine to use –default slot
    - Click "OK" and the events will start downloading, when done the window will close
  - Check the Timing Console to verify the events have been downloaded. You may need to advance the event to verify. Then use the edit event/heat key to get back to the first heat for the meet/session

NOTE: If you plug the USB cable into the same computer USB port, the "Serial Com Port for CTS6 Timer Pool 1 (0-60)" line number will always be the same.

| Select Your Timir                                 | ig System                                                                                                    |
|---------------------------------------------------|----------------------------------------------------------------------------------------------------|
| Timer 1 - Po                                      | ol 1                                                                                                    |
| Ocolorado Time Systems 6                          | O Daktronics OmniSport 2000                                                                                                    |
| 🖉 Colorado Time Systems 5                         | O Daktronics OmniSport 6000                                                                                                    |
| Colorado Time Systems 4                           | O Daktronics OmniSport 1000                                                                                                    |
| 🔿 Colorado Time Systems Dolphin                   | C ALGE SWIM 2000                                                                                                    |
| Colorado Time Systems Dolphin with Splits         | BestBET Timing     Incomar Splash 1                                                                                                    |
| 🔿 Omega Quantum-AQ File Sharing                   |                                                                                                    |
| Ornega ARES21 Bi-Directional                      | C Kyrotech Tec-Timer                                                                                                    |
| Omega OSM6 / ARES21                               | O Wylas Timing UDP Automati                                                                                                    |
| ) Omega PowerTime                                 | O Wylas Timing UDP Manual                                                                                                    |
| Generic Network File Sharing for: IST / Take Your | Mark / ALGE Timy / SST Timing                                                                                                    |
| C Stop Watch Ti                                   | ning                                                                                                    |
| CTS Dolphin Backup Mode                           |                                                                                                    |
| Use Dolphin as Primary if event is 25             |                                                                                                    |
| - Connection Method - Om                          | aiSport 2000 Only-                                                                                                    |
| G Cavial Part or UCP to 1                         | Covial                                                                                                    |
| C UDP Ethornot                                    | rena                                                                                                    |
| • ODI Etitemet                                    |                                                                                                    |
|                                                   |                                                                                                    |
| Ōĸ                                                | Cancel                                                                                                    |
| Serial Port for CTS 6                             |                                                                                                    |
| Senarrorerorers o                                 |                                                                                                    |
|                                                   |                                                                                                    |
|                                                   |                                                                                                    |
|                                                   | Serial Com Port for CTS6 1                                                                                                    |
|                                                   | Serial Com Port for CTS6 1<br>Serial Com Po                                                                                                    |
|                                                   | Serial Com Port for CTS6 1<br>Serial Com Po                                                                                                    |
|                                                   | Serial Com Port for CTS6 1<br>Serial Com Po<br>Serial Com Port for                                                                                   |
|                                                   | Serial Com Port for CTS6 1<br>Serial Com Po<br>Serial Com Port for<br>Serial Com Port for                                                            |
|                                                   | Serial Com Port for CTS6 1<br>Serial Com Po<br>Serial Com Port for<br>Serial Com Port for                                                            |
| Se                                                | Serial Com Port for CTS6 1<br>Serial Com Po<br>Serial Com Port for<br>Serial Com Port for<br>rial Com Port for Open Water B                          |
| Se                                                | Serial Com Port for CTS6 1<br>Serial Com Po<br>Serial Com Port for<br>Serial Com Port for<br>rial Com Port for Open Water B                          |
| Se<br>Enter 0 (                                   | Serial Com Port for CTS6 1<br>Serial Com Po<br>Serial Com Port for<br>Serial Com Port for<br>rial Com Port for Open Water B<br>o close serial port   |
| Se<br>Enter 0 t                                   | Serial Com Port for CTS6 1<br>Serial Com Port<br>Serial Com Port for<br>Serial Com Port for<br>rial Com Port for Open Water B<br>o close serial port |

| lest Commu | nication - Pool 1 - COM4 |                                                                                                    |    |   |
|------------|--------------------------|----------------------------------------------------------------------------------------------------|----|---|
|            |                          | CTS 6000 Version 1.23                                                                                            | 12 |   |
|            |                          | Communications Passe                                                                                             | ed |   |
|            |                          |                                                                                                    |    |   |
|            |                          | OK.                                                                                                    |    |   |
| Download   | Events to CTS6           |                                                                                                    |    |   |
| Connorad   | creates to croo          | and the second second second second second second second second second second second second second second second |    |   |
|            |                          | Meet Slots                                                                                                    |    | 1 |
| Slot       | Meet Set-up Name         | Meet Slots                                                                                                    |    |   |

|                          | Slot                                    | Meet Set-up Name                                                                                                    |                                                                                                    | *                                            |  |  |
|--------------------------|-----------------------------------------|----------------------------------------------------------------------------------------------------|----------------------------------------------------------------------------------------------------|----------------------------------------------|--|--|
| 1                        | 2                                       | Grandview vs. Smoky                                                                                                 |                                                                                                    | 1                                            |  |  |
|                          | 3                                       | Grandview Vs. Golden                                                                                                |                                                                                                    |                                              |  |  |
|                          | 4                                       | Grandview Vs. Golden                                                                                                |                                                                                                    |                                              |  |  |
|                          | 5                                       | NCAA 13 Event Prog.                                                                                                 |                                                                                                    |                                              |  |  |
|                          | 6                                       | NCAA 15 Event Prog.                                                                                                 |                                                                                                    |                                              |  |  |
| 7 NCAA 16 Event Prog.    |                                         |                                                                                                    |                                                                                                    |                                              |  |  |
| •                        | 8                                       | Grandview vs. CT                                                                                                    |                                                                                                    |                                              |  |  |
| 1992                     | 9 Grandview vs. Golden                  |                                                                                                    |                                                                                                    |                                              |  |  |
| The<br>REC<br>The<br>whe | Colorad<br>COMME1<br>events<br>in ready | o Time System 5 has 8 slots [2<br>VD that you select slot 8 or 9.<br>to be downloaded will come fro<br>to download. | thru 3) for storing meet event s<br>To select a different slot, click o<br>in the Event List in the Run Mo | et-ups, We<br>on any row,<br>idule, Click OK |  |  |
|                          |                                         | Select Slot                                                                                                    | and Click Ok                                                                                               |                                              |  |  |
|                          |                                         |                                                                                                    | 1 1                                                                                                    |                                              |  |  |